# Aide-mémoire pour la plateforme Réseaux solidaires

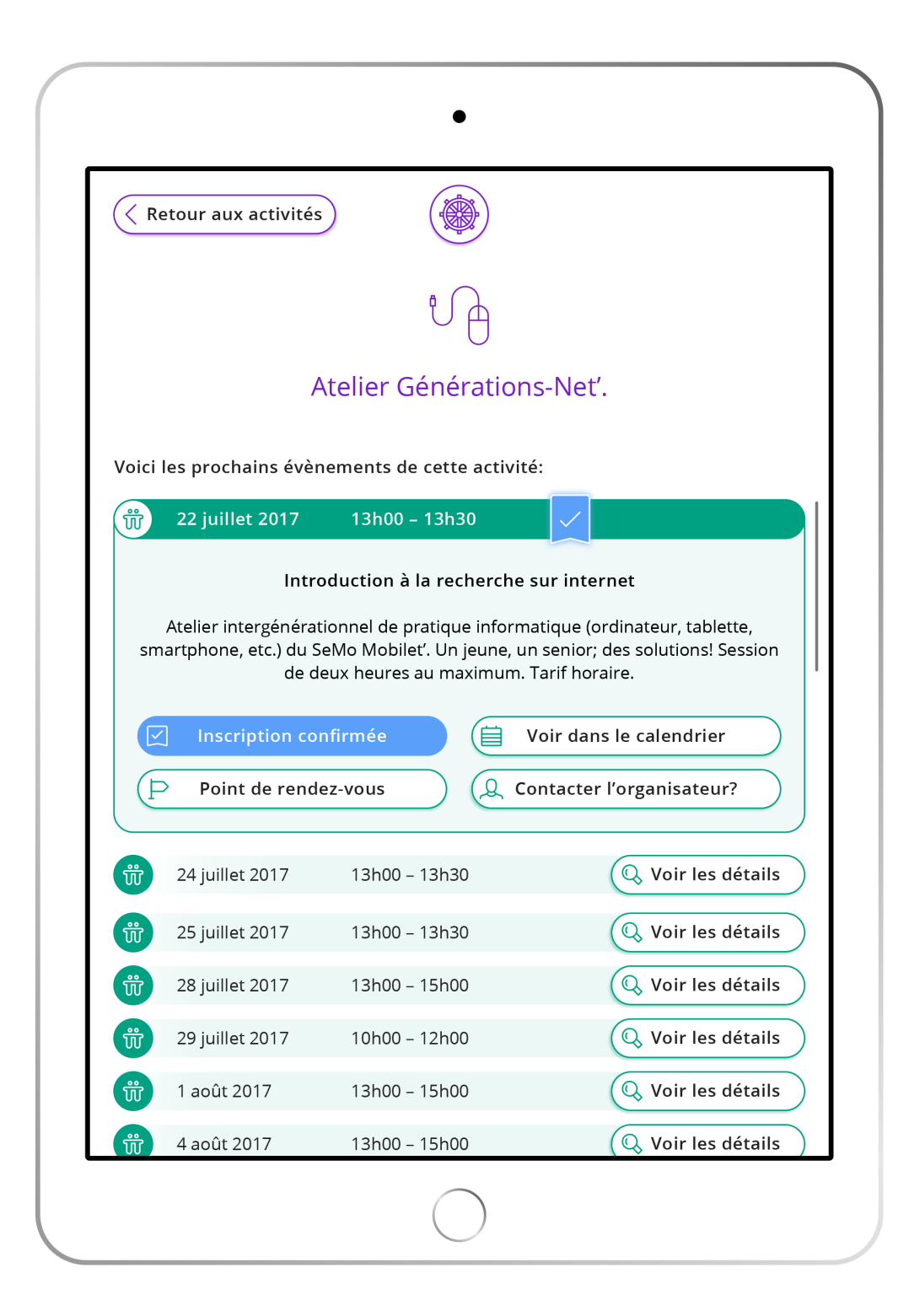

## S'inscrire sur la plateforme

1) Rendez-vous à l'adresse www.resoli.ch

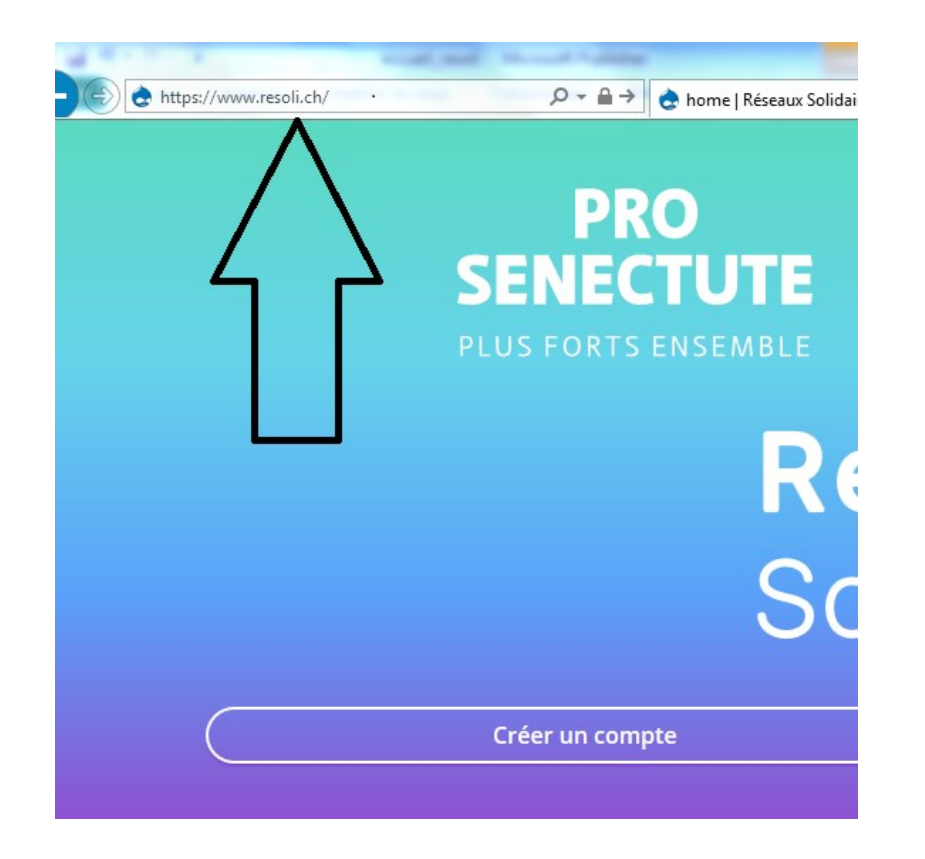

Dans votre navigateur, tapez l'adresse www.resoli.ch dans la barre de navigation en haut de la fenêtre.

2) Créer un compte personnel selon les étapes suivantes

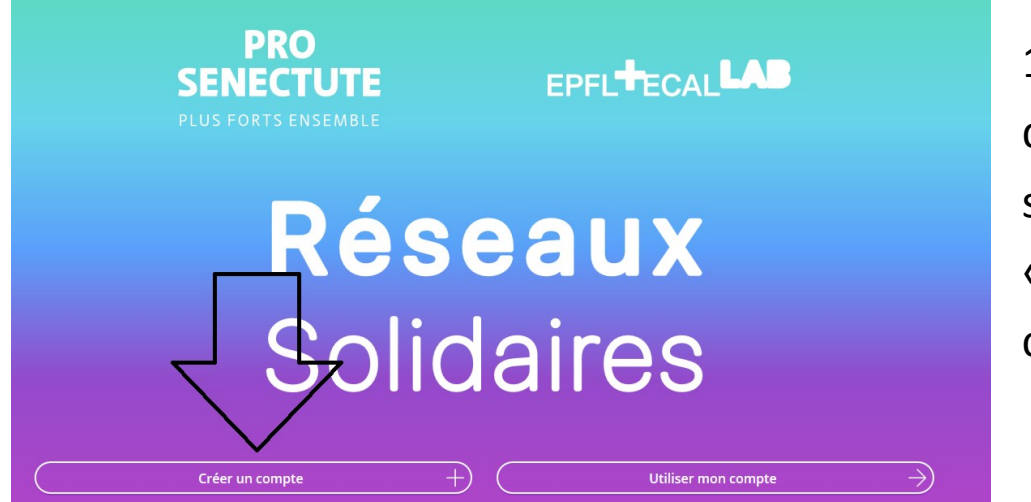

Sur la page
 d'accueil, cliquez
 sur le bouton
 « Créer un
 compte ».

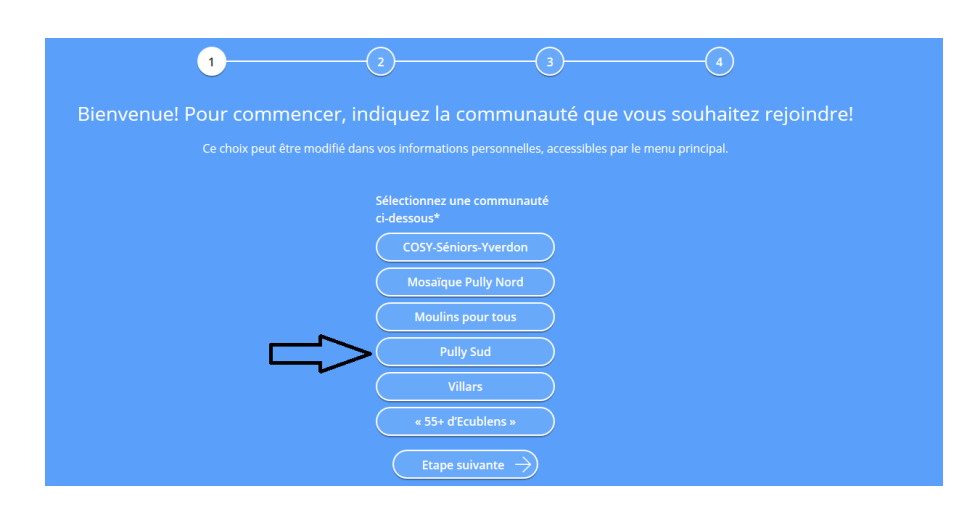

 Cliquez sur la communauté que vous souhaitez rejoindre, puis appuyez sur « Étape suivante ».

| Page d'accueil                           |                                   |                                                          | Utiliser mon compte                    |
|------------------------------------------|-----------------------------------|----------------------------------------------------------|----------------------------------------|
|                                          | 2                                 |                                                          |                                        |
| Afin de vous donnei<br><sub>Ces do</sub> | r accès à la communa              | auté, indiquez les re<br>ar vous et votre responsable de | enseignements suivants:<br>communauté. |
|                                          |                                   |                                                          |                                        |
|                                          | Sylvie                            |                                                          |                                        |
|                                          | Inscrivez votre nom de famille ic |                                                          |                                        |
|                                          | Guillaume                         |                                                          |                                        |
|                                          |                                   |                                                          |                                        |
|                                          | Etape précédente                  | Etape suivante $\rightarrow$                             | $\leq$                                 |

# 3) Entrez votre prénom et votre nom et appuyez sur« Étape suivante ».

| Page d'accueil                                  |                                                                                            |                                                                          | Utiliser mon compte                                   |
|-------------------------------------------------|--------------------------------------------------------------------------------------------|--------------------------------------------------------------------------|-------------------------------------------------------|
|                                                 |                                                                                            | 3                                                                        |                                                       |
| Excellent! Indique<br>persor<br><sup>Seuk</sup> | ez à présent vos inform<br>nnes membres puissent<br>es les personnes validées par la commu | ations de contact,<br>communiquer ave<br>nauté pourront voir cette infor | afin que les autres<br>ec vous!<br><sup>mation.</sup> |
|                                                 | sylvie.guillaume@vd.prosenectute.ch                                                        |                                                                          | 1                                                     |
|                                                 | Inscrivez, si désiré, votre numéro de l                                                    | téléphone ici                                                            | 1                                                     |
|                                                 | 0151412234                                                                                 |                                                                          |                                                       |
|                                                 | Etape précédente                                                                           | Etape suivante $ ightarrow$ –                                            |                                                       |

 4) Entrez votre adresse email et votre numéro de téléphone puis cliquez sur « Étape suivante ».

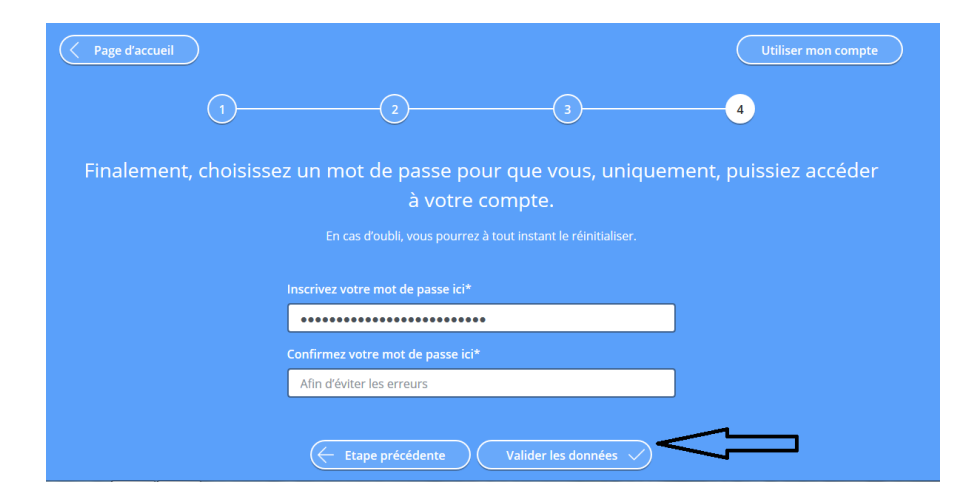

5) Rentrez un mot de passe. Ce mot de passe et votre adresse e-mail vous permettront de vous connecter lors de votre prochaine visite.

### Se connecter à son compte Résoli

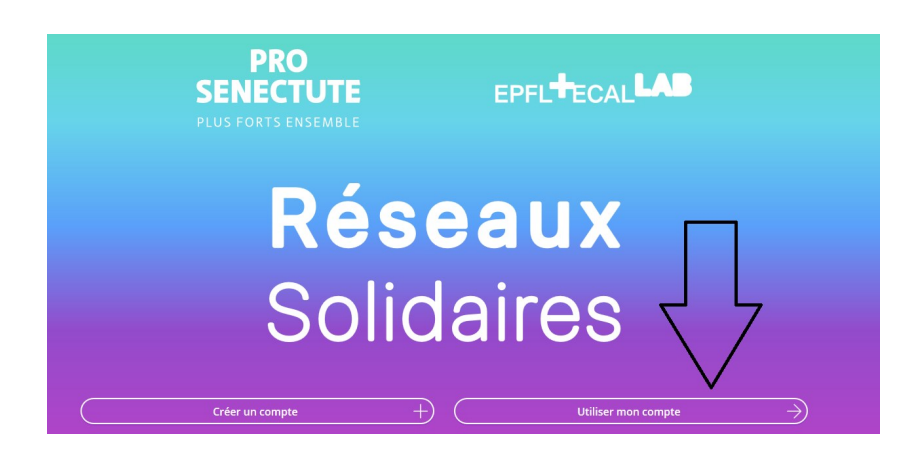

Lorsque vous avez créé votre compte personnel, vous pouvez directement aller à l'adresse www..resoli.ch et cliquer sur le bouton « Utiliser mon compte ».

| Page d'accueil                                             | Créer un compte                                       |
|------------------------------------------------------------|-------------------------------------------------------|
| Entrez les informations suiv<br>manière sécurisée          | antes pour vous connecter de<br>à Réseaux Solidaires. |
| Inscrivez l'adresse e-mail avec laquelle vous ê            | tes enregistré(e) ici*                                |
| sylvie.guillaume@vd.prosenectute.ch                        |                                                       |
| En cas d'oubli, demandez-la à la personne responsable de v | otre communauté                                       |
| Inscrivez votre mot de passe ici*                          |                                                       |
| •••••                                                      |                                                       |
| Mot de passe oublié?                                       |                                                       |
| Valider I                                                  | es données 🗸                                          |

Entrez vos données personnelles et cliquez sur le bouton « Valider les données ».

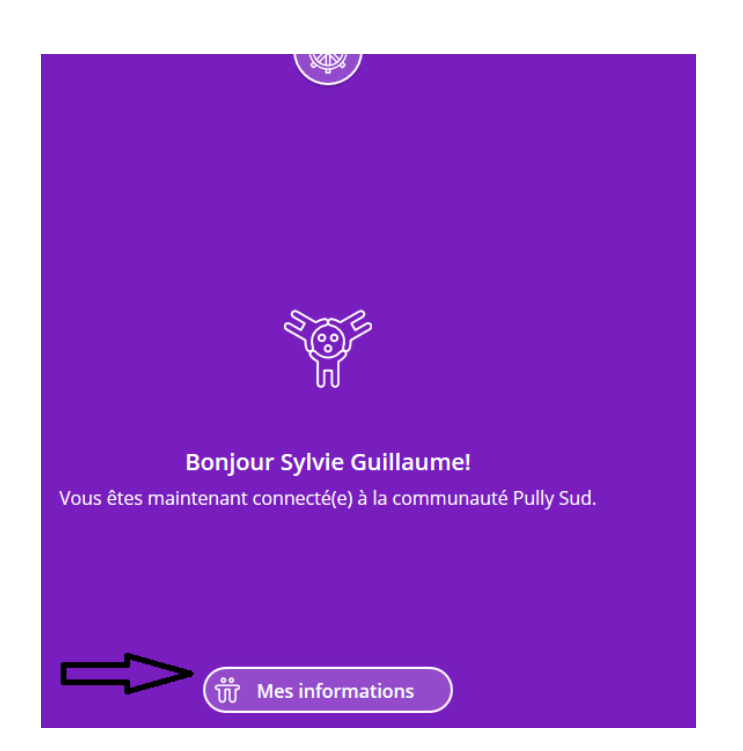

Vous êtes connecté ! Vous pouvez à tout moment voir vos informations personnelles en cliquant sur le bouton « Mes informations ».

# Les principales fonctions de l'application

Dans l'application Réseaux solidaires vous trouvez 4 sections principales :

- Activités
- Calendrier
- Récits (à venir)
- Photos

À tout moment vous pouvez accéder au menu comprenant ces 4 sections en cliquant sur le dessin du gouvernail.

|                     | Activités           |
|---------------------|---------------------|
|                     |                     |
|                     | Calendrier          |
|                     |                     |
|                     | Récits              |
|                     |                     |
|                     | Photos              |
|                     |                     |
| (Q Mes informations | Gérer ma communauté |

# Activités

La section « Activités » contient des informations sur les activités qui vont avoir lieu dans votre communauté.

Sur la plateforme Réseaux solidaires, il existe une distinction entre les **activités** et les **événements**. Un événement correspond à une rencontre concrète. Il a toujours un lieu, une date et une personne de contact. Une activité représente un ensemble d'événements ayant la même thématique (par exemple les sorties culturelles).

Vous avez le choix entre deux modes d'affichage : la vue par date et la vue par thème.

#### 1) La vue par date

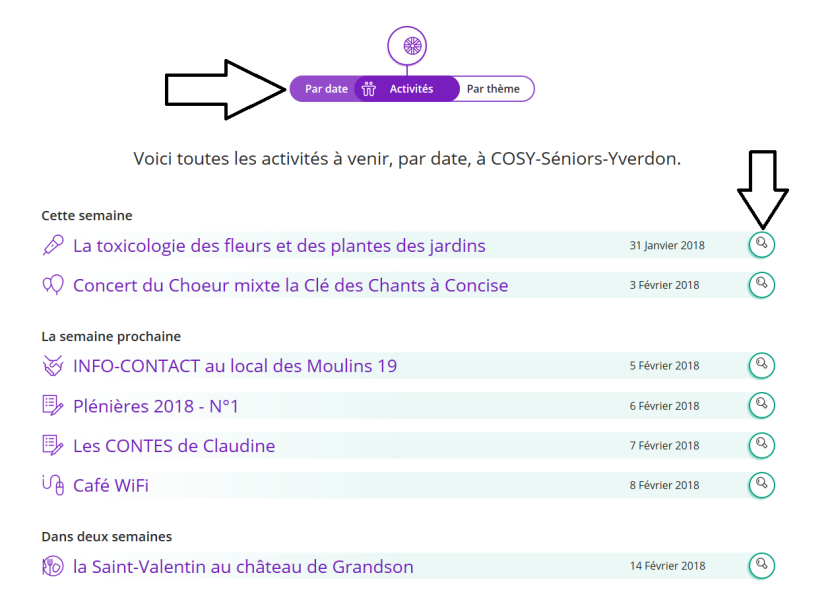

Tous les événements qui vont avoir lieu prochainement dans votre communauté sont affichés dans une liste chronologique. Pour avoir plus d'informations, cliquez sur la loupe.

#### 2) La vue par thème

|                                                                                                    |                    |                 | 😡 Thèmes        |
|----------------------------------------------------------------------------------------------------|--------------------|-----------------|-----------------|
|                                                                                                    | Par date 📅 Activ   | tés Par thème   |                 |
| Voici toutes les acti                                                                                                    | vités à venir, par | thème, à COSY-S | éniors-Yverdon. |
|                                                                                                    |                    |                 |                 |
| La protection de la nature et des<br>oiseaux<br>Prochain évènement:<br>31 Janvier 2018<br>20h00 – 21h30<br>Que Voir les détails | ۸ <u>ـ</u>         |                 |                 |
| 🛞 Cuisine                                                                                                    | N N                |                 |                 |
| Sortie et découverte<br>Prochain évènement:<br>14 Février 2018<br>17h00 – 23h00                                                 |                    |                 |                 |
| 🔍 Voir les détails                                                                                                    |                    |                 |                 |

La vue par thème vous donne accès à toutes les activités de votre communauté (même celles qui n'ont aucun événement prévu pour l'instant), regroupées par thématique.

Pour avoir plus d'informations cliquez sur « Voir les détails ».

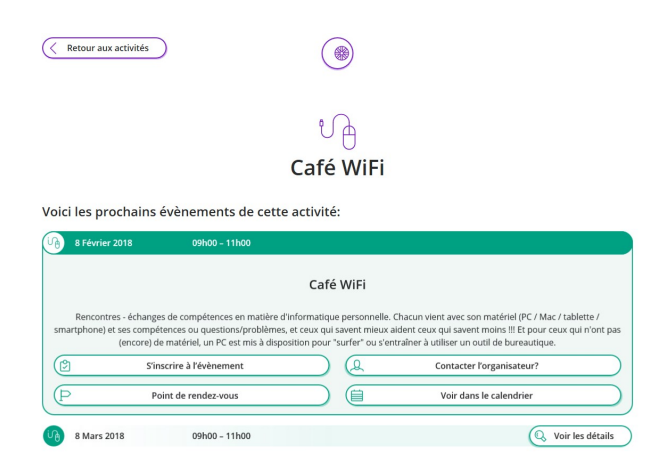

Une carte s'affiche avec les détails importants de l'activité.

- « Contacter l'organisateur » vous permet d'avoir accès aux informations de contact.
- « Point de rendez-vous » vous permet d'afficher le lieu où l'activité aura lieu sur une carte.

#### 3) S'inscrire à un événement

|   | ( Retour aux activités                                                                                                    |
|---|----------------------------------------------------------------------------------------------------|
|   | Activités des partenaires                                                                                                    |
|   | Voici les prochains évènements de cette activité:                                                                                                    |
|   | Partenaires, Entraide numérique                                                                                                    |
| ~ | Activités des partenaires membres du groupe ressources du projet quartiers solidaires, Entraide numérique, salle des Liaudes face au Liaudoz<br>59 à Pully. Avec ses propres equipements numériques et une peu à boire et manger.                                                                                                    |
|   | Image: Sinscrire à l'évinement         Q.         Contacter l'organisateur?           Image: Contacter l'organisateur?         Image: Contacter l'organisateur?         Image: Contacter l'organisateur?           Image: Contacter l'organisateur?         Image: Contacter l'organisateur?         Image: Contacter l'organisateur?           Image: Contacter l'organisateur?         Image: Contacter l'organisateur?         Image: Contacter l'organisateur? |
|   |                                                                                                    |

La plateforme Réseaux solidaires vous permet de vous inscrire directement à un événement. Pour ce faire, allez sur la fiche d'un événement et cliquez sur « S'inscrire à l'événement ».

| ( Retour aux activités                                           |                |           |                           |  |
|------------------------------------------------------------------|----------------|-----------|---------------------------|--|
|                                                                  |                |           |                           |  |
| ٩                                                                |                |           |                           |  |
| Club de lecture                                                  |                |           |                           |  |
| Voici les prochains évènements de                                | cette activité | :         |                           |  |
| 9 Février 2018 02h00 - 04h00                                     | X              |           |                           |  |
|                                                                  | Rencontre      | de févrie | er                        |  |
| Livre choisi Le petit pays / Gaël Faye. Le livre de poche, 2017. |                |           |                           |  |
| Inscription non confirmée                                        |                | æ         | Contacter l'organisateur? |  |
| Point de rendez-vous                                             |                |           | Voir dans le calendrier   |  |

Votre inscription est maintenant en attente, un symbole sablier s'affiche. Vous devez attendre que votre inscription soit validée par l'organisateur de l'activité.

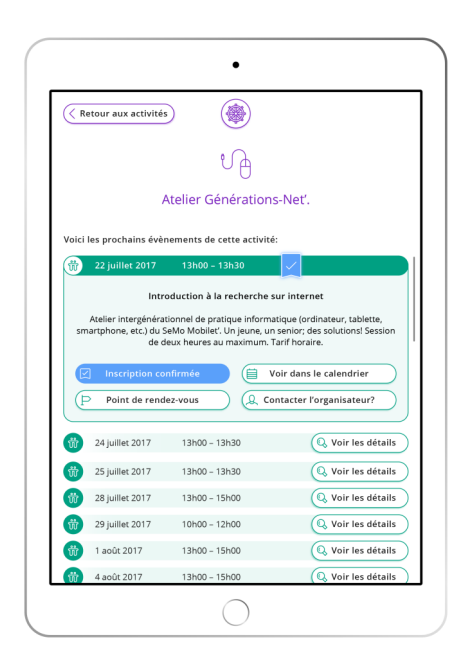

Lorsque votre inscription est validée, une coche s'affiche !

# Calendrier

Cette section contient des informations sur les activités à venir sous forme de calendrier.

Vous avez le choix entre deux modes d'affichage, la vue hebdomadaire et la vue mensuelle.

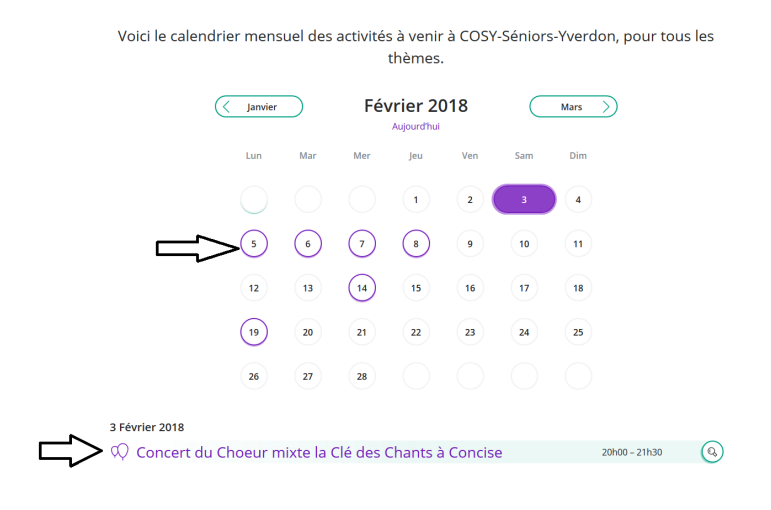

Un cercle violet autour d'une date indique qu'un événement à lieu ce jour -là. Si vous cliquez sur ce jour, l'événement s'affiche en bas de la page.

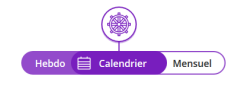

Voici le calendrier hebdomadaire de toutes les activités à venir à Ecublens.

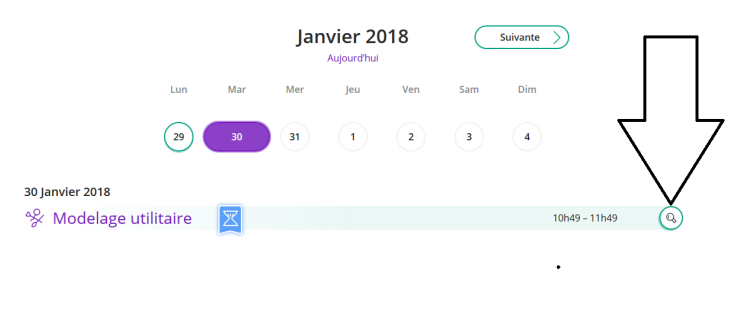

Gérer mes inscriptions

Comme dans la vue par activité, si vous cliquez sur la loupe, une fiche détaillant l'événement apparaît.

En cliquant sur « Gérer mes inscriptions », un résumé des événements auxquels vous participez apparaît.

# Récits (à venir)

La section récits vous permettra de partager des récits des événements qui ont eu lieu dans votre communauté.

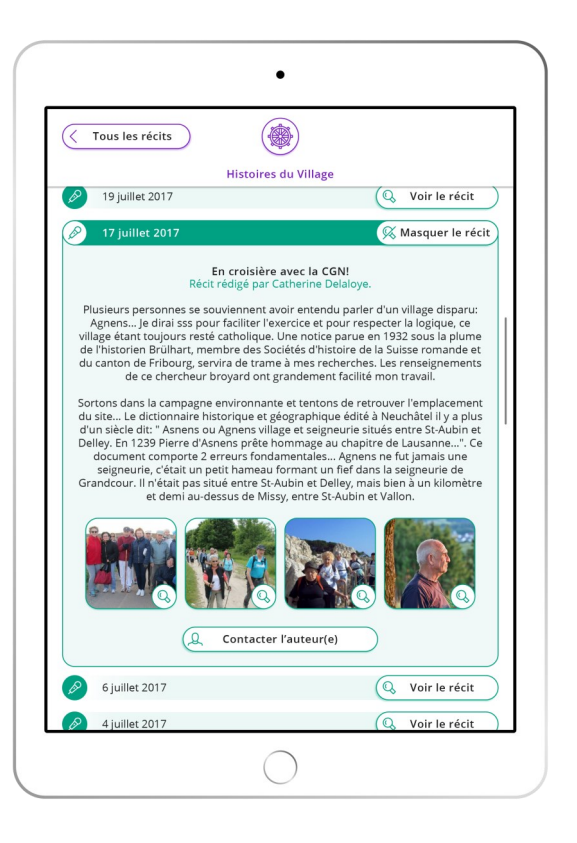

#### **Photos**

La section photo vous permet de consulter des photos d'événements qui ont eu lieu dans votre communauté.

Comme dans la section activité, vous avez le choix entre une vue chronologique ou par thématique.

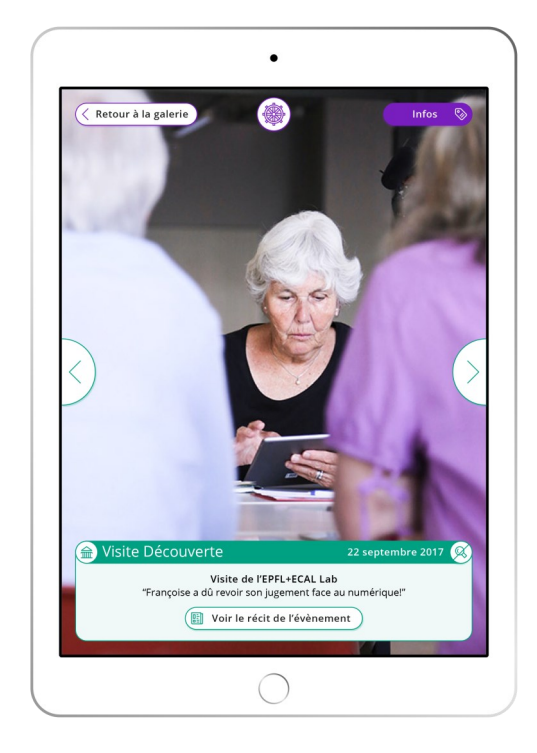